## Submitting No Play Dates in GotSoccer U7 and U8

Each Coach is allowed to enter two dates they are unable to play. You may choose date that you are not available to coach or dates that your team is unable to play. To submit dates, do the following:

1. Log into the team's Gotsoccer account and click on the league for which you are submitting no play dates (OPL, OCL, East or West Traveling Rec, etc.).

| orsoccer Lieams Lieon X                                                                                                    |                                                                                                    |                                        |                                           |                                                   |                                              |                                           |                                                                                        |                                                                 |                                                      | 18/85                                         | 18)y -             | - 0                       |
|----------------------------------------------------------------------------------------------------|----------------------------------------------------------------------------------------------------|----------------------------------------|-------------------------------------------|---------------------------------------------------|----------------------------------------------|-------------------------------------------|----------------------------------------------------------------------------------------|-----------------------------------------------------------------|------------------------------------------------------|-----------------------------------------------|--------------------|---------------------------|
| C A O https://www.gotsport.com/a                                                                                                    | sp/teams/default.asp                                                                                                    |                                        |                                           |                                                   |                                              |                                           |                                                                                        |                                                                 | ☆                                                    | <b>e</b> _ (2)                                | Ø .                | × 13                      |
| Bookmarks <u> </u>                                                                                                    | ome Improvement 🧧 Church 🛄 Recipes 🧧 Soccer 🧧 Clothing 림 OS                                                                                                    | U 📙 School                             | toilet                                    | Devoti                                            | ons 🧧 Al                                     | arm 📒 Tr                                  | ansfer phone                                                                           | to Go                                                           | Van Repai                                            | ir                                            | »   📒              | Other b                   |
| Ottehome<br>Soccer<br>Association My Got                                                                                                    | Soccer IN Teams BReturn to My GotSoccer                                                                                                    |                                        |                                           | - 38                                              |                                              |                                           |                                                                                        |                                                                 | Use                                                  | er: shawne<br>egistrar.                       | e-ok/mjyc          | eving 💼                   |
| Team Profile Manager Coach Roste                                                                                                    | ege Search Player Suspensions Help Log Out                                                                                                    | are and More                           | _                                         | _                                                 | _                                            |                                           |                                                                                        |                                                                 | _                                                    | _                                             |                    |                           |
| Coocer realino e proppo                                                                                                    |                                                                                                    |                                        |                                           |                                                   |                                              |                                           |                                                                                        |                                                                 |                                                      |                                               |                    |                           |
| Universal Account Connect to your GotSoc                                                                                                    | cer Account Discussion Fundral:                                                                                                    | am Page<br>sing                        |                                           |                                                   | View/Prin<br>View/Prin                       | it Team Cor<br>it Player Me               | ntacts 🛛 Te<br>edical Releas                                                           | e Forms                                                         |                                                      |                                               |                    |                           |
| Universal Account Connect to your GotSoc                                                                                                    | Event Registration History                                                                                                    | am Page<br>sing                        |                                           |                                                   | Z <u>View/Prin</u><br>View/Prin              | <u>it Team Co</u> i<br>it Player Me       | ntacts 🖪 Te<br>edical Releas                                                           | e Forms                                                         |                                                      |                                               |                    |                           |
| Universal Account <u>Connect to your GotSoc</u><br>Set the most out of your account<br>count Merge Tool Is Now Available!                                                                                                  | Event Registration History<br>Items 1 - 18 of 12                                                                                                    | am Page<br>sing                        |                                           |                                                   | Z View/Prin<br>Z View/Prin                   | it Team Coi<br>it Player Mi               | ntacts I Te<br>dical Releas                                                            | eam Info<br>e Forms<br>us Page                                  | Pages:                                               | 2                                             | Next Pa            | age »                     |
| Universal Account <u>Connect to your GotSoc</u><br>let the most out of your account<br>ccount Merge Tool is Now Available!<br>ick Here to get started.                                                                     | Event Registration History<br>Items 1 - 200 12<br>Name/Date                                                                                                    | am Page<br>sing                        | Status                                    | Applied                                           | View/Prin     View/Prin     Accepted         | nt Player Me<br>Player Me                 | ntacts III Te<br>dical Releas<br>« Previo<br>y Roster                                  | eam Info<br>e Forms<br>us Page<br>Schedule                      | Pages: 1                                             | 2<br>Support                                  | Next Pa            | age »                     |
| Universal Account <u>Connect to your GotSoc</u><br>iet the most out of your account<br><u>ict time to get started</u> .                                                                                                    | Event Registration History<br>Items 1 - 19-01 12<br>Spring 2018 SSA U8 League                                                                                                    | am Page<br>sing<br>Type<br>League      | Status<br>Accepted                        | Applied<br>02/09/2018                             | View/Prin     View/Prin     Accepted     Yes | nt Team Cor<br>nt Player Me<br>Paid Notif | <ul> <li>edical Releas</li> <li>« Previo</li> <li>x Roster</li> <li>Default</li> </ul> | eam Info<br>e Forms<br>us Page<br>Schedule<br>TBA               | Pages: 1<br>eTravel<br>Request                       | 2<br>Support<br>Request                       | Next Pa<br>Miscond | age »<br>duct: <u>Y/R</u> |
| Universal Account <u>Connect to your GotSoc</u><br>Bet the most out of your account<br><u>Count Marge Tool is Now Available!</u><br>Tour Club<br>/hawnee SA (OK)                                                           | Ever Account                                                                                                    | Type<br>League                         | Status<br>Accepted<br>Pending             | Applied<br>02/09/2018<br>02/09/2018               | Accepted<br>Yes<br>No                        | Paid Notif                                | « Previo<br>y Roster<br>Default                                                        | am Info<br>e Forms<br>us Page<br>Schodulo<br>TBA<br>TBA         | Pages: 1<br>ETravel<br>Request<br>Request            | 2<br>Support<br>Request<br>Request            | Next Pa<br>Miscone | age »<br>duct: <u>Y/R</u> |
| Universal Account <u>Connect to your GotSoc</u><br>Set the most out of your account<br><u>count Marge Too Is Now Available</u><br><u>Satisfies to get servet</u><br>/our Club<br>shawnee SA (OK)<br>ew! GotSoccer Team App | Event Registration History<br>Items 1, 26 of 12<br>NancjOtte<br>Spring 2018 SSA U8 League<br>Spring 2018 SSA U8 League<br>Spring 2018 OSA West Recreational/Rec Select League<br>2017 Mazzio's Italian Eatery Tournament of Champions<br>2017 Mazzio's Italian Eatery Tournament of Champions | Type<br>League<br>League<br>Tournament | Status<br>Accepted<br>Pending<br>Accepted | Applied<br>02/09/2018<br>02/09/2018<br>10/06/2017 | Accepted<br>Yes<br>No<br>Yes                 | Paid Notif<br>No<br>Yes                   | « Previo<br>y Roster<br>Default<br>Frozen (8)                                          | am Infe<br>e Forms<br>us Page<br>Schedule<br>TBA<br>TBA<br>View | Pages: 1<br>eTravel<br>Request<br>Request<br>Request | 2<br>Support<br>Request<br>Request<br>Request | Next Pa            | age »<br>duct: <u>Y/R</u> |

2. Click on the REQUESTS tab for that league. There should be a calendar to select no play dates.

| Rookmarks                    | Referee                          | Huniene                         | Home Improvement   | t Church       | Recipes Sr       | occer 🔲 Cloth   |                           | School toile  | nt Devotions          | Alarm       | Transfer phone to Go               | Van Renair     | <b>*1</b> 0 22 <b>*</b> 1 | Other  |
|------------------------------|----------------------------------|---------------------------------|--------------------|----------------|------------------|-----------------|---------------------------|---------------|-----------------------|-------------|------------------------------------|----------------|---------------------------|--------|
| DOOKINGIKS                   | Therefee 12                      | - Thygiette                     | Tione improvement  |                | Necipes 5        |                 | ing 🔁 030 🗧               | School Cone   | et of Devotions       |             | manister phone to de               | van vepan      |                           | oner   |
| Okie                         | homa                             |                                 |                    |                |                  |                 |                           |               |                       |             |                                    |                |                           |        |
| ASSO                         | ociation                         | AT MY                           | otSoccer           | ns Beturn to   | My GotSoccar     | Sec.            | The second                | 1 3 2         | 1.24                  |             |                                    |                | User: shawnee-ok/m        | lyoung |
| Events G                     | ame History Em                   | ail Team                        | College Search Pla | ver Suspensir  | ns Help Log Ou   |                 |                           |               | and the second second |             |                                    |                | Registrar                 | _      |
| Search                       | Events Analyt                    | tics                            | sonege search The  | iyer ouspensie |                  |                 |                           |               |                       |             |                                    |                |                           |        |
| and the second second second | anicosti - anicati               | a la factoria                   |                    | 6              |                  |                 |                           |               |                       |             |                                    |                |                           |        |
| Team Hot                     | tels Rooming                     | Sales Pay                       | ment & Status 🛛 Sc | hedule Req     | uests Misconduct | Guests Su       | pport & Feedback          | Roster Docu   | ments Analytics       | l           |                                    |                |                           |        |
| Spring 2018                  | 8 SSA U8 Leag                    | ue                              | Requests/Notes/E   | ito            | Director S Comn  | nents           |                           |               |                       |             |                                    |                |                           |        |
| 3/1/2018-5/31/2              | 018                              |                                 |                    |                | (none)           |                 |                           |               |                       |             |                                    |                |                           |        |
| Coed U8 SHAV                 | WNEE SA 10 AVE                   | NGERS (OK)                      |                    |                |                  |                 |                           |               |                       |             |                                    |                |                           |        |
| on this applicat             | tion,                            | providenta                      |                    |                | 11               |                 |                           |               |                       |             |                                    |                |                           |        |
| No requests                  | have been made.                  |                                 | Save               |                |                  |                 |                           |               |                       |             |                                    |                |                           | Max    |
| February 20                  | 018                              |                                 |                    |                |                  |                 |                           |               |                       |             |                                    |                |                           | 1040   |
| Sun                          |                                  | Man                             |                    | Tue            |                  | Wed             |                           | Thu           |                       | Bi          |                                    | Sat            |                           |        |
|                              |                                  |                                 |                    |                |                  |                 |                           | 1             | No Camer              | 2           | N/o Comar                          | 3              | No Came                   |        |
|                              |                                  | -                               |                    |                |                  | -               |                           |               |                       |             |                                    |                | And Conned                |        |
| * ,                          | No Games                         | <b>N</b> 2                      | No Games           |                | No Games         | •               | No Games                  |               | No Games              |             | No Games                           |                |                           |        |
|                              |                                  | 12                              |                    | 13             |                  | 14              |                           | 15            |                       | <b>I</b> 16 |                                    | 17             |                           |        |
| 11                           |                                  |                                 | No Games           |                | No Games         |                 | No Games                  | -             | No Games              |             | No Games                           |                | No Games                  |        |
| 11                           | No Games                         |                                 |                    | 20             |                  | 21              |                           | 22            |                       | 23          |                                    | 24             |                           |        |
| 11 /                         | No Games                         | 19                              |                    |                | No Games         |                 | No Games                  |               | No Games              |             | No Games                           |                | No Games                  |        |
| 11<br>18                     | No Games                         | 19                              | No Games           |                |                  |                 |                           |               |                       |             |                                    |                | and the second second     |        |
| 11<br>18<br>25               | No Games                         | 19<br>26                        | No Games           | 27             |                  | 28              |                           | <b>1</b>      |                       |             |                                    |                |                           |        |
| 11<br>18<br>25               | No Games<br>No Games<br>No Games | 19<br>26                        | No Games           | 27             | No Games         | 28              | No Games                  | •             |                       |             |                                    |                |                           |        |
| 11<br>18<br>25               | No Games<br>No Games<br>No Games | <ul><li>19</li><li>26</li></ul> | No Games           | 27<br>Ø        | No Games         | Date Past       | No Games<br>Dates 📄 Today | Upcoming Dat  | es 🔝 🗱 🗌 Dates        | Closed      |                                    | 1              |                           |        |
| 11 p<br>18 p<br>25 p         | No Games                         | 26                              | No Games           | 27<br>127      | No Games         | Date Past       | No Games Dates Today      | Upcoming Date | es 🗌 📴 🗌 Dates        | Closed      |                                    |                |                           |        |
| 11 r<br>18 r<br>25 r         | No Games<br>No Games<br>No Games | 26                              | No Games           | 27<br>27       | No Games         | Date Past       | No Games<br>Dates Today   | Upcoming Dat  | es 🔝 🔯 🗌 Dates        | Closed      |                                    |                |                           |        |
| 11 P                         | No Games<br>No Games<br>No Games | 26 I9                           | No Games           | 27<br>Ø        | No Games         | Date Past       | No Games<br>Dates Today   | Upcoming Dat  | es 🔟 🚺 🗌 Dates        | Closed      |                                    |                |                           |        |
| 11 P                         | No Games<br>No Games<br>No Games | 19<br>26                        | No Games           | 27<br>Ø F      | No Games         | Date Past       | No Games<br>Dates Today   |               | es 🔝 🔛 Dates          | Closed      |                                    |                |                           |        |
| 11 p<br>18 p<br>25 p         | No Games                         | 26<br>26                        | No Games           | 27<br>27       | No Games         | Date Past       | No Games<br>Dates Today   |               | es 🛛 🔛 Dates          | Closed      | Contact Priv                       | usey Statement |                           |        |
| 11 r                         | No Games                         | 26<br>26                        | No Games           | 27<br>27       | No Games         | Date Powered by | No Games                  |               | es 🗌 🔟 🗌 Dates        | Closed      | Contact Prin<br>@2018 GorSocer, L1 | vacy Statement |                           |        |

## Submitting No Play Dates in GotSoccer U7 and U8

3. Click on the red "X" in the corner of the box on the date that you are designating as a no play date. The box will change to red indicating that date has been excluded from scheduling.

| Models       Recomments       Analytics         Spring 2018 SSA US League<br>Middlecated<br>Market Actually<br>Cooled US SIAMMEES AND AVENGERS (OK)<br>You may make up to 1 additional exception<br>requests.       Prevents Sinth Soles 210<br>(none)       Director's Comments<br>(none)         Requests       Misconduct       Guests       Support & Feedback (Roster)       Analytics         Variable       Misconduct       Guests       Comments       Analytics         Variable       Misconduct       Guests       Comments       Analytics         Variable       Misconduct       Guests       Comments       Analytics         Variable       Misconduct       Guests       Comments       Misconduct         Variable       Misconduct       Guests       Misconduct       Guests       Misconduct         Variable       Misconduct       Guests       Misconduct       Guests       Misconduct       Guests       Misconduct         Variable       Misconduct       Guests       Misconduct       Guests       Misconduct       Guests       Misconduct       Guests       Misconduct       Guests       Misconduct       Guests       Misconduct       Guests       Misconduct       Guests       Misconduct       Guests       Misconduct       Guests       Misconduct       Guests       Miscond                                                                                                    | Events                                               | s Game History I<br>Search Events Ana                         | Email Team                                           | College Search Pl                    | ayer Suspensio | ns Help Log Out           |                    |                  |              |                   |            |          |     |           |      |
|----------------------------------------------------------------------------------------------------|------------------------------------------------------|---------------------------------------------------------------|------------------------------------------------------|--------------------------------------|----------------|---------------------------|--------------------|------------------|--------------|-------------------|------------|----------|-----|-----------|------|
| Argund Barles and Argund Barles and Argund Barle | Spring<br>3/1/2018<br>Coed UI<br>You may<br>requests | B SHAWNEE SA 10 AV<br>y make up to 1 additions                | 3 Sales Pay<br>ague<br>/ENGERS (OK)<br>nal exception | ment & Status Si<br>Requests/Notes/I | chedule   Requ | Director's Comm<br>(none) | Guests Su<br>lents | pport & Feedback | Roster Docu  | Iments Analytics  |            | _        |     |           |      |
| Same     No     Tet     Vol     Tet     Tet     Sat     Sat       4     No Games     5     No Games     6     No Games     7     No Games     8     No Games     9     No Games     14     No Games       11     No Games     12     No Games     13     No Games     14     No Games     15     No Games     16     No Games     17     No Games       18     No Games     19     No Games     20     No Games     21     No Games     22     No Games     23     No Games     24       25     No Games     26     No Games     20     No Games     20     No Games     20     No Games     24     No Games     24                                                                                                    | Request<br>2/3/2018<br>«Janual<br>Febru              | ted blackout dates:<br>8 ( <u>Remove)</u><br>Iry<br>Jary 2018 |                                                      |                                      |                |                           |                    |                  |              |                   |            |          | /   |           | Marc |
| Image: No Games       Image: No Games                                                                                                    | Sun                                                  |                                                               | Mon                                                  |                                      | Tue            |                           | Wed                |                  | Thu<br>1     | No Games          | Fit 2      | No Games | Sat | NO GENERS |      |
| 11       No Games       12       No Games       13       No Games       14       No Games       15       No Games       16       No Games       17       No Games         18       No Games       19       No Games       20       No Games       2       No Games       2       2       No Games       2       24       No Games       24         25       No Games       26       No Games       2       No Games       16       No Games       24         No Games       27       No Games       28       No Games       16       No Games       16       No Games       17                                                                                                    | 4                                                    | No Games                                                      | 5                                                    | No Games                             | 6              | No Games                  | 7                  | No Games         | 8            | No Games          | <b>2</b> 9 | No Games | 10  | No Games  |      |
| Tel     Tel     Tel <td>11</td> <td>No Games</td> <td>12</td> <td>No Games</td> <td>13</td> <td>No Games</td> <td>14</td> <td>No Games</td> <td><b>1</b>5</td> <td>No Games</td> <td>16</td> <td>No Games</td> <td>17</td> <td>No Games</td> <td></td>                                                                                                    | 11                                                   | No Games                                                      | 12                                                   | No Games                             | 13             | No Games                  | 14                 | No Games         | <b>1</b> 5   | No Games          | 16         | No Games | 17  | No Games  |      |
| 25 No Games 26 No Games 27 No Games No Games No Games No Games                                                                                                    | 18                                                   | No Games                                                      | 19                                                   | No Games                             | 20             | No Games                  | 21                 | No Games         | 22           | No Games          | 23         | No Games | 24  | No Games  |      |
| Construction Dates Construction Dates Construction Dates Classed                                                                                                    | 25                                                   | No Games                                                      | 26                                                   | No Games                             | 27             | No Games                  | 28                 | No Games         |              |                   |            |          |     |           |      |
| eg requested Exception Date Past Dates 100ay Opcoming Dates Dates Closed                                                                                                    |                                                      |                                                               |                                                      |                                      | R              | equested Exception        | Date 🛄 Past I      | Dates 📗 Today    | Upcoming Dat | tes 🔲 🞇 🗌 Dates ( | Closed     |          |     |           |      |

4. Make sure and click save or your date will not be submitted!!

💷 🗟 🥥 🛃 🕵 🗵 💿 🚼 🔼 👀

| SotSoccer   Teams   Even ×                                                                                                    |                                                                                                    |                                              |                               |                                                                                                    |                               |                                              |                                                                                          |                                              |                                         |                                              |                                  | islindy —                               | ٥        |
|----------------------------------------------------------------------------------------------------|----------------------------------------------------------------------------------------------------|----------------------------------------------|-------------------------------|----------------------------------------------------------------------------------------------------|-------------------------------|----------------------------------------------|------------------------------------------------------------------------------------------|----------------------------------------------|-----------------------------------------|----------------------------------------------|----------------------------------|-----------------------------------------|----------|
| C 🛆 🛈 www.got                                                                                                    | sport.com/asp/                                                                                                    | teams/application_p                          | 3b.asp?Applic                 | ationID=45453848                                                                                                    | kdate=                        |                                              |                                                                                          |                                              |                                         |                                              | ☆ (                              | e 🛛 🖉 🧭                                 | 63       |
| r Bookmarks 🧾 Referee                                                                                                    | Hygiene                                                                                                    | Home Improvement                             | Church                        | 🗧 Recipes 📒 Sc                                                                                                    | ccer 🧧 Clothi                 | ng 📒 OSU 📒                                   | School 📃 toile                                                                           | et 📃 Devotions                               | Alarm                                   | Transfer phone to Go                         | 🧾 Van Repair                     | » 🧧 (                                   | Other bo |
| Oklehoma<br>Soccer<br>Accodation                                                                                                    |                                                                                                    | GotSoccer )) Team                            | s BReturn to I                | My GotSoccer                                                                                                    | 127                           |                                              | h                                                                                        |                                              |                                         |                                              |                                  | ser: <u>shawnee-ok/mjyo</u><br>eqistrar | oung [   |
| Events Game History                                                                                                    | Email Team                                                                                                    | College Search Play                          | er Suspension                 | ns Help Log Out                                                                                                    |                               |                                              |                                                                                          |                                              |                                         |                                              | NA SPORTER AND                   |                                         |          |
| Search Events Ar                                                                                                    | alytics                                                                                                    |                                              |                               |                                                                                                    |                               |                                              |                                                                                          |                                              |                                         |                                              |                                  |                                         |          |
| 3/1/2018-5/31/2018<br>Coed U8 SHAWNEE SA 10.                                                                                                    | AVENGERS (OK)                                                                                                    |                                              |                               | (none)                                                                                                    |                               |                                              |                                                                                          |                                              |                                         |                                              |                                  |                                         |          |
| 3/1/2018-5/31/2018<br>Coed U8 SHAWNEE SA 10.<br>You may make up to 1 additi<br>requests<br>Requested blackout dates:<br>2/3/2018 (Remove)<br>c Jacuare                                                        | AVENGERS (OK<br>onal exception                                                                                                    |                                              | -                             | (none)                                                                                                    |                               |                                              |                                                                                          |                                              |                                         |                                              |                                  |                                         | Mara     |
| S1/2018-531/2018<br>Coed UB SHAWNEE SA 10.<br>You may make up to 1 additi<br>requests<br>Requested blackout dates:<br>2/3/2018 ( <u>Remove)</u><br>«January<br>February 2018                                  | AVENGERS (OK)                                                                                                    | Save                                         | -                             | (none)                                                                                                    | wither                        |                                              |                                                                                          |                                              |                                         |                                              |                                  |                                         | Marc     |
| Stit2018-4312019<br>Coced US SHAWNEE SA 10,<br>You may make up to 1 additi<br>requests<br>20/2018 ( <u>Remove</u> )<br>«January<br>February 2018<br>Sin                                                       | AVENGERS (OK<br>onal exception                                                                                                    | Sire                                         | Tue                           | (none)                                                                                                    | Wed                           |                                              | Thu<br>1                                                                                 | No Games                                     | Frt<br>2                                | No Games :                                   | Sat                              | 16 520765                               | Marc     |
| 91/2019-601/2019<br>Cood UB SHAMVEE SA 10.<br>You may make up to 1 additi<br>requests.<br>Requested blackout dates:<br>2/2/2018 (Remove)<br>2/2/2018 (Remove)<br>2/2/2018<br>Sim                              | Mon:                                                                                                    | Sine .                                       | Tue<br>Tue                    | (none)                                                                                                    | Wed.                          | No Games ··                                  | 71bu<br>1<br>23 8                                                                        | No Games<br>No Games                         | Fil<br>2<br>2<br>9                      | No Games                                     | Sat<br>3<br>10                   | HS Games                                | Marc     |
| 91/2019-451/2019<br>Cood US SHAMNEES A1 10.<br>You may make up to 1 additi<br>requests.<br>2/2/2018 (Remova)<br>2/2/2018 (Remova)<br>2/2/2018<br>February 2018<br>Sm<br>4 No Games<br>11 No Games             | AVENGERS (OK)<br>onal exception                                                                                                    | No Games<br>No Games                         | Tue<br>23 6<br>24 13          | (none) (none) (n | Wed.<br>5 7<br>14             | No Games<br>No Games                         | 1<br>1<br>23 8<br>23 15                                                                  | No Games<br>No Games<br>No Games             | Fri<br>2<br>2<br>9<br>16                | No Gamea<br>Ne Gamea<br>No Gamea             | Sat<br>3<br>3<br>10<br>2<br>17   | Tis Games                               | Marc     |
| N1/2018-45(1)2018<br>Good UB SHAMURES SA 10.<br>You may make up to 1 additi<br>requests.<br>Requested blockout dates:<br>22/2018 (Bemose)<br>Sun<br>4<br>No Games<br>11<br>No Games<br>18<br>No Games         | AVENGERS (OK)<br>onal exception<br>for a final field of the field of the fie | No Games<br>No Games                         | Tue<br>E3 6<br>E3 13<br>E3 20 | (none)<br>No Games<br>No Games<br>No Games                                                                                                    | Wed.<br>5 7<br>5 14<br>2 21   | No Games<br>No Games<br>No Games             | Thu           1           2           8           2           15           2           2 | No Games<br>No Games<br>No Games<br>No Games | Fit<br>2<br>2<br>9<br>3<br>16<br>2<br>3 | No Games<br>No Games<br>No Games<br>No Games | Sat.<br>3<br>10<br>11<br>24      | No Games<br>No Games<br>No Games        | Marc     |
| sin2314-4312018<br>Cocket US SHAWKET SA 10.<br>You may make up to 1 addia<br>requests.<br>Requested blockout dates:<br>22/2018 (Remove)<br>4<br>Alanuary<br>5<br>Mo Games<br>11<br>No Games<br>25<br>No Games | AVENGERS (OK)<br>anal exception<br>a s<br>s<br>s<br>s<br>12<br>12<br>19<br>25                                                                                                    | No Games<br>No Games<br>No Games<br>No Games | Tue                           | (none) (none) (n | Wed<br>2 7<br>14<br>2 2<br>20 | No Games<br>No Games<br>No Games<br>No Games | Thu           1           2           8           15           2           2           2 | No Games<br>No Games<br>No Games<br>No Games | Fri<br>2<br>9<br>16<br>23               | No Games<br>No Games<br>No Games<br>No Games | Sat<br>2 3<br>10<br>2 17<br>5 24 | In Games<br>No Games<br>No Games        | Marce    |

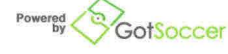

Contact Privacy Statement

⑦ Help
1248 PM
■ 1248 PM
■ 5